## 「ソフトウェア更新」のお願い

「WX01A 安心だフォン」は位置検索サービスに対応しておりますが、現状ではこのサービ スをご利用頂く事ができません。

ご利用頂く場合には、大変お手数をおかけ致しますが、以下の「ソフトウェアの更新」の手順に従い、ご利用製品のソフトウェアバージョンアップをお願い致します。

# ソフトウェアの更新

※ソフトウェアの更新には数分要する場合があります (更新時間は使用環境により異なります)

①電池カバーを外し、電源スイッチを OFF 状態にします。 ②チェックボタンを押しながら電源ス イッチをON にすると登録モードの音 声ガイダンスが流れます。

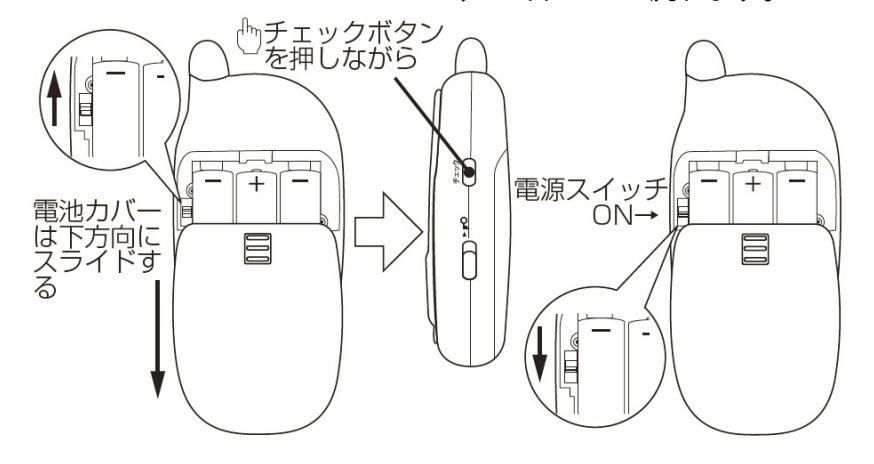

③トークボタンを5回押し、チェックボタンを 1回押すとソフトウェア更新モードになり、ソ フトウェアバージョン確認の音声ガイダン スが流れます。

④トークボタンを1回押して下さい。自動的 に電池残量の確認が行われ、更新に必要 な電池残量がない場合には電池残量不足 の音声ガイダンスが流れます。

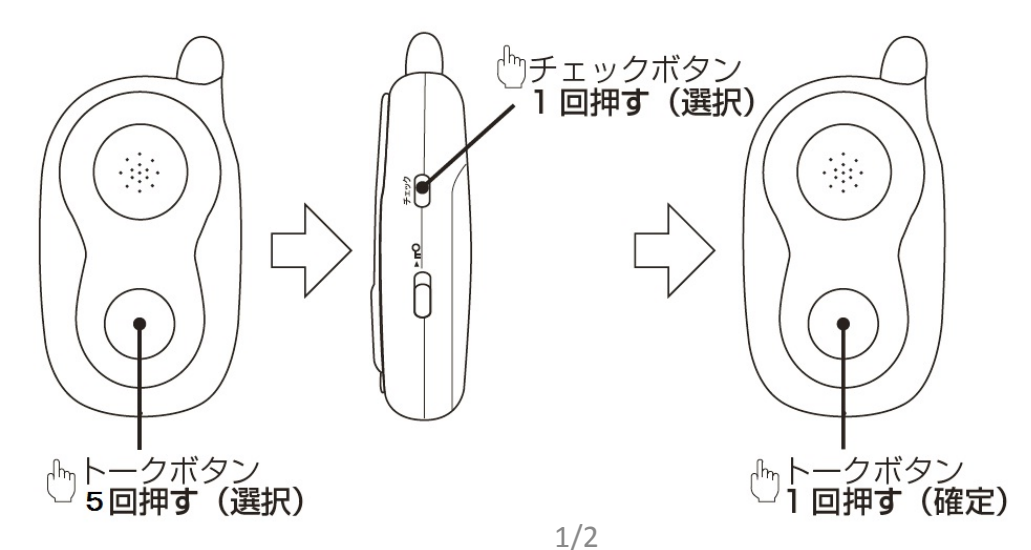

⑤更新可能なソフトウェアバージョン確認中の音声ガイダンスが流れます。 ⑥バージョンの状態によりそれぞれ手順が分かれます。

## ●本機のバージョンが最新の場合

1) 更新不要の音声ガイダンスが流れ、表示ランプ緑が点灯します。

2) 電源スイッチをOFF にします。
 ※電池カバーを付けてください。

#### ●本機のバージョンが最新でない場合

- 1) 更新開始の音声ガイダンスが流れます。
- 自動的に更新が行われ、表示ランプ緑が点滅します。
  更新が終了に近づくにつれ、点滅速度が速くなります。
- 更新完了の音声ガイダンスが流れ、表示ランプ緑が点灯すると 更新完了です。
- 電源スイッチをOFF にします。
  ※電池カバーを付けてください。

※更新失敗のときには…

2) の後に更新失敗の音声ガイダンスが流れ、表示ランプ赤が点灯します。

### <u>ご注意</u>

更新失敗の場合、以下をお確かめください。

- 1) 電池残量が十分ではない可能性があります。電池残量をお確かめのうえ、もう一度実行してく ださい。
- 2) 電波状況の悪い可能性があります。電波の入る場所に移動し、もう一度実行してください。

このバージョンアップは、位置検索サービスに対応する初期設定として必要な 準備であり、すぐに同サービスを使える状態にするものではございません。 実際に位置検索サービスをご利用の際は、取扱説明書の22ページにも記載の とおり、サービスへの申し込みが別途必須となります。

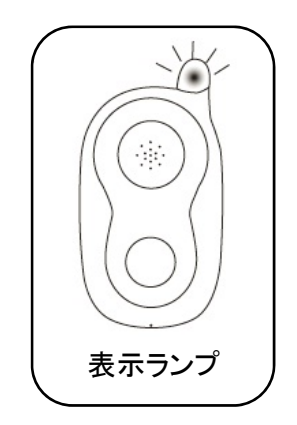